# Documentation

**Note:**-This plugin is for single domain only.Please do not share or use to other site otherwise it will deactivated. For other site please buy separate copy. (ex. If you bought 5 copy then use it on 5 domains)

## Contents

| How to install full width responsive slider wp into your WordPress site or blog ? | 2  |
|-----------------------------------------------------------------------------------|----|
| How to add new slider?                                                            | 4  |
| How to add image into slider?                                                     | 7  |
| How to add slider into fronted?                                                   | 10 |
| How to call slider into PHP theme file?                                           | 11 |
| Support                                                                           | 11 |

# How to install full width responsive slider wp into your WordPress site or blog ?

1. Just login to your website admin panel.

| Username<br>Password                            |  |
|-------------------------------------------------|--|
| Remember Me Log In                              |  |
| Lost your password?<br>← Back to WordPress Test |  |

 If you have installed free version of full width responsive slider wp then first you need to delete this plugin. Go to plugin management screen and deactivate plugin and delete it. Deactivating and deleting will not delete any free version data. It will be get back when you create 1<sup>st</sup> slider in pro version.

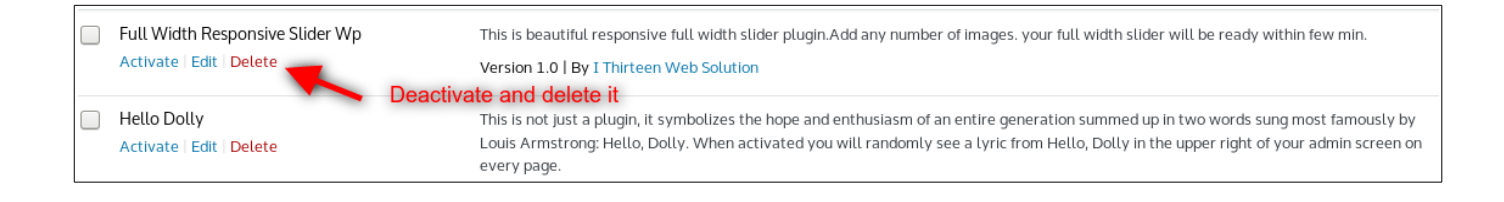

3. Now Add **pro version** Go to Menu. Hover your mouse on "Plugins" and click on "Add New"

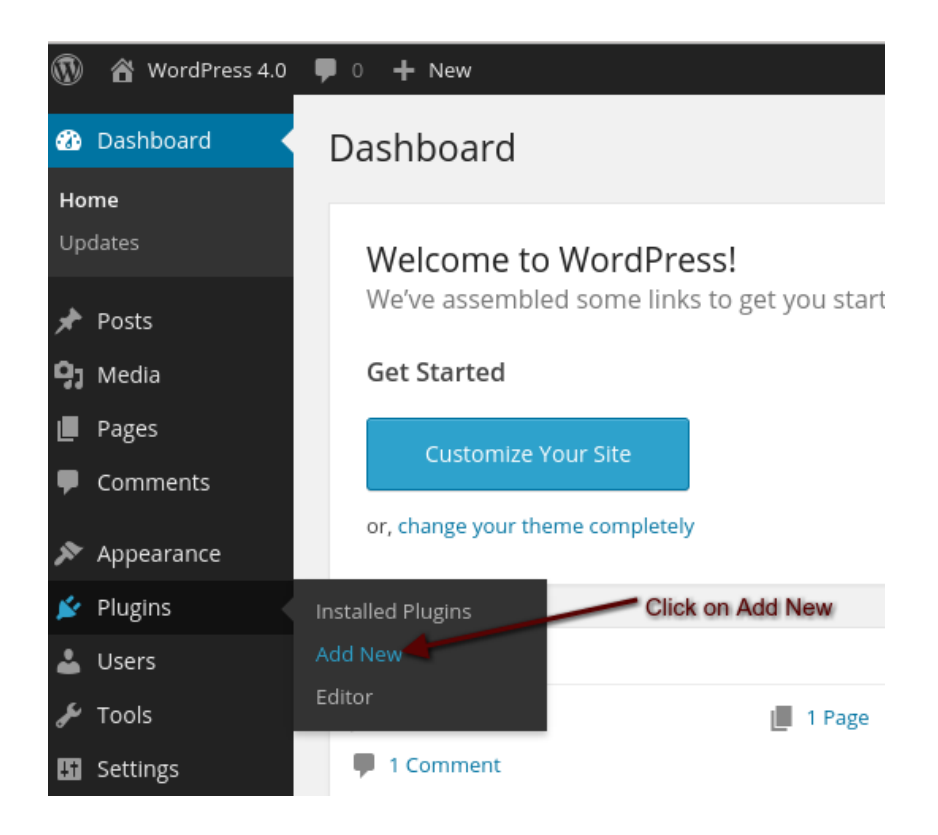

4. Click on "Upload" Select plugin zip file called "full-width-responsive-slider-wp.zip" and click on Install Now.

| Add Plugins | Upload Plugin |             |                   |                                   |                              |                              |
|-------------|---------------|-------------|-------------------|-----------------------------------|------------------------------|------------------------------|
|             |               |             |                   |                                   |                              |                              |
|             |               |             |                   |                                   |                              |                              |
|             |               | If you have | a plugin in a .zi | p format, you ma                  | y install it by uplo         | oading it here.              |
|             |               |             |                   |                                   |                              |                              |
|             |               |             |                   |                                   |                              |                              |
|             |               |             | Browse            | full-width-respons                | sive-slider-wp.zip           |                              |
|             |               |             | Install Now       |                                   |                              |                              |
|             |               |             |                   |                                   |                              |                              |
|             |               |             |                   | Select pro ve<br>click "Install I | ersion "full-width-r<br>Now" | esponsive-slider-wp.zip" and |
|             |               |             |                   |                                   |                              |                              |

#### 5. Activate Plugin

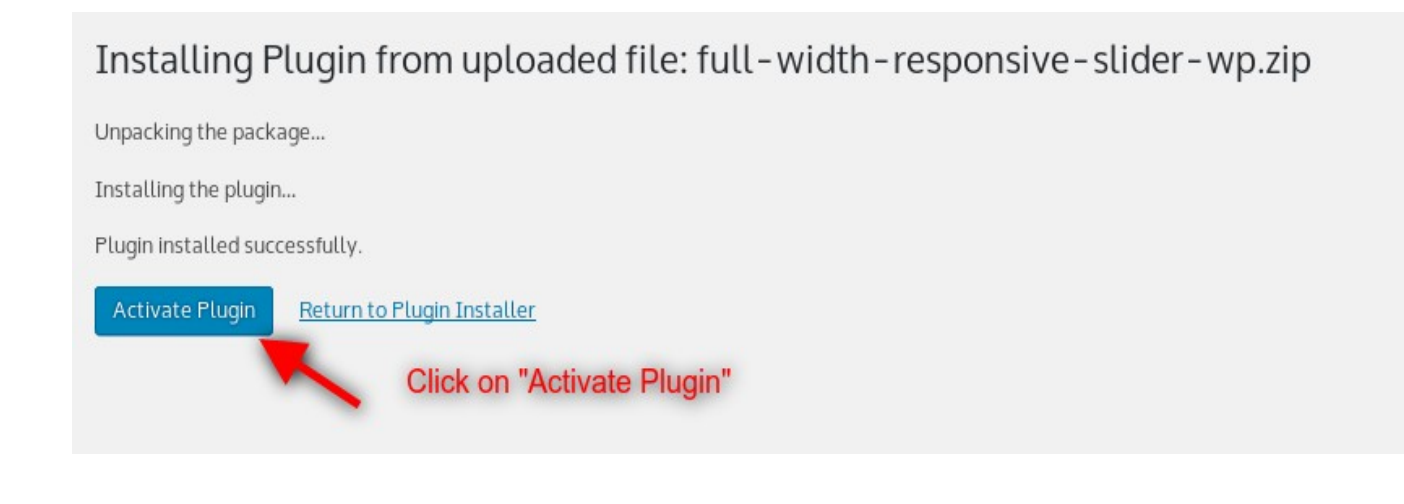

#### How to add new slider?

After login to admin panel. At bottom there is menu called "Full Width Slider" click on "Manage Sliders".

1. Click on "Manage Sliders" button

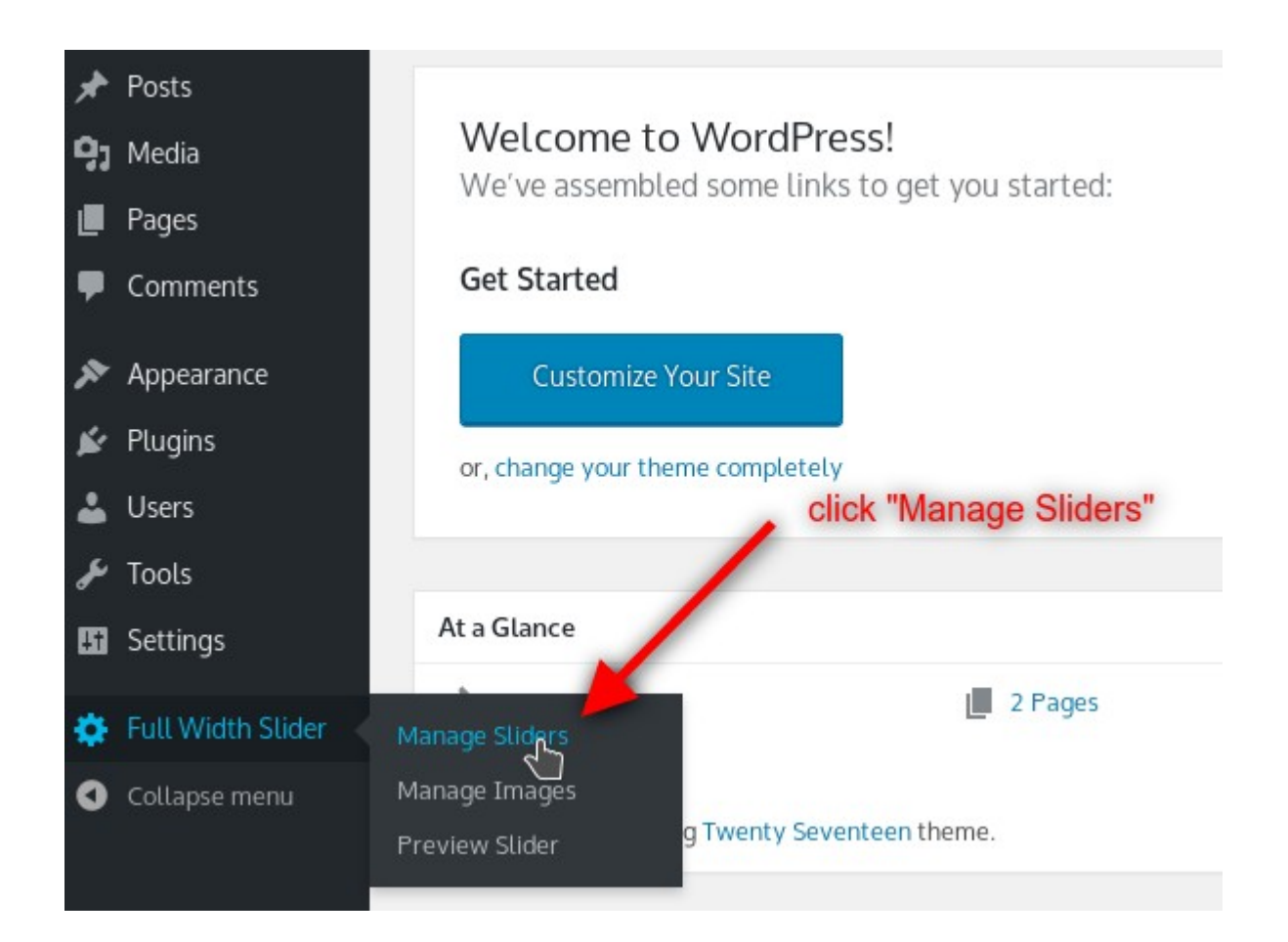

#### 2. Click on "Add New" button

| Man<br>Bull | age Slide | Add N | lew                 | Click on "Add New"                          |               |                 |      |        |
|-------------|-----------|-------|---------------------|---------------------------------------------|---------------|-----------------|------|--------|
| Searc       | h :       |       | Search Reset Sea    | rch                                         |               |                 |      |        |
|             | Id 🔺      | Name  | Created On          | Shortcode                                   | Manage Images | Mass Image Add  | Edit | Delete |
|             | 4         | wee   | 2017-12-02 04:26:00 | [fwrsw_print_responsive_full_width_slider_v | Manage Images | Mass Images Add | Edit | Delete |
| Bull        | Actions 🝷 | Apply |                     |                                             |               |                 |      |        |

1. Fill Required options and click on "Add"

| lider Settings                     |                      |
|------------------------------------|----------------------|
| Settings                           |                      |
| Name *                             |                      |
| Slider Speed *                     | 1000                 |
| Slider Height *                    | 500                  |
| Slider Height Tablets *            | 400                  |
| Slider Height Smartphone *         | 300                  |
| Ease Effect *                      | ease-out •           |
| Allow drag in slider *             | Yes -                |
| Show Slider Pagination *           | Yes -                |
| Show Preview On Hover Pagination * | Yes -                |
| Show Arrows *                      | Yes -                |
| Auto Slide *                       | No 🔽                 |
| Is Order By Random images ? *      | No 🔽                 |
| Save Changes                       | Click "Save Changes" |

#### How to add image into slider?

1. After login to admin panel. At bottom there is menu called "Full Width Slider" click on "Manage Sliders"

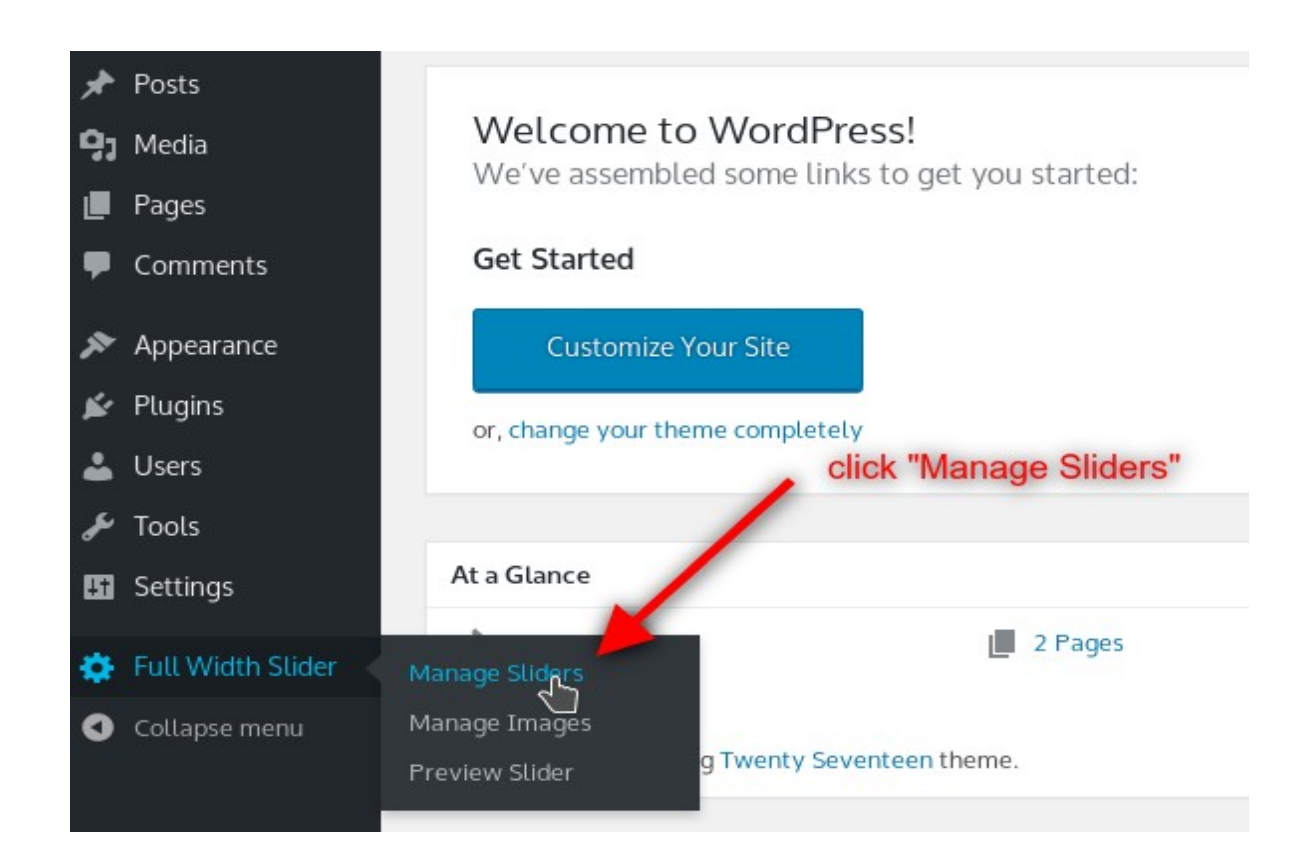

2. Click on "Manage Images" against the slider you would like to add image.

| Mar  | nage Slid | ers Add M | Vew                 |                                             |               |                 |      |        |
|------|-----------|-----------|---------------------|---------------------------------------------|---------------|-----------------|------|--------|
| Bul  | k Actions | Apply     |                     |                                             | Click on Ma   | anage Images    |      |        |
| Sear | ch :      |           | Search Reset Sea    | rch                                         |               |                 |      |        |
|      | Id 🔺      | Name      | Created On          | Shortcode                                   | Manage Images | Mass Image Add  | Edit | Delete |
|      | 4         | wee       | 2017-12-02 04:26:00 | [fwrsw_print_responsive_full_width_slider_v | Manage Images | Mass Images Add | Edit | Delete |

3. Click on "Add New" button.

| Im   | ages Add  | New           | Click on "Ad     | d New"        |                     |      |        |
|------|-----------|---------------|------------------|---------------|---------------------|------|--------|
| Bul  | k Actions | Apply         |                  |               |                     |      |        |
| Sear | :h :      |               | Search Reset Sea | rch           |                     |      |        |
|      | Id 🔺      | Title         |                  | Display Order | Published On        | Edit | Delete |
|      | 37        | slider-image3 |                  | 0             | 2017-12-02 04:26:00 | Edit | Delete |
|      | 38        | banner-1      |                  | 0             | 2017-12-02 04:26:00 | Edit | Delete |

## 4. Fill Required options and click "Save Changes"

| Add Image                                                                                                    |
|----------------------------------------------------------------------------------------------------|
| Image Information   No Image Selected   Click Here to upload Image (For better result use bigger image like 1500 x 550) |
|                                                                                                    |
|                                                                                                    |
| Order (Media order will used in grid display order)                                                                     |
| Add Button to Slide                                                                                                    |
|                                                                                                    |
| Description                                                                                                    |
|                                                                                                    |
| Two three lines summary                                                                                                 |
| Save Changes Cancel                                                                                                    |

#### How to add slider into fronted?

1. After login to admin panel. At bottom there is menu called "Video Grid Plus Lightbox" click on "Manage Grids".

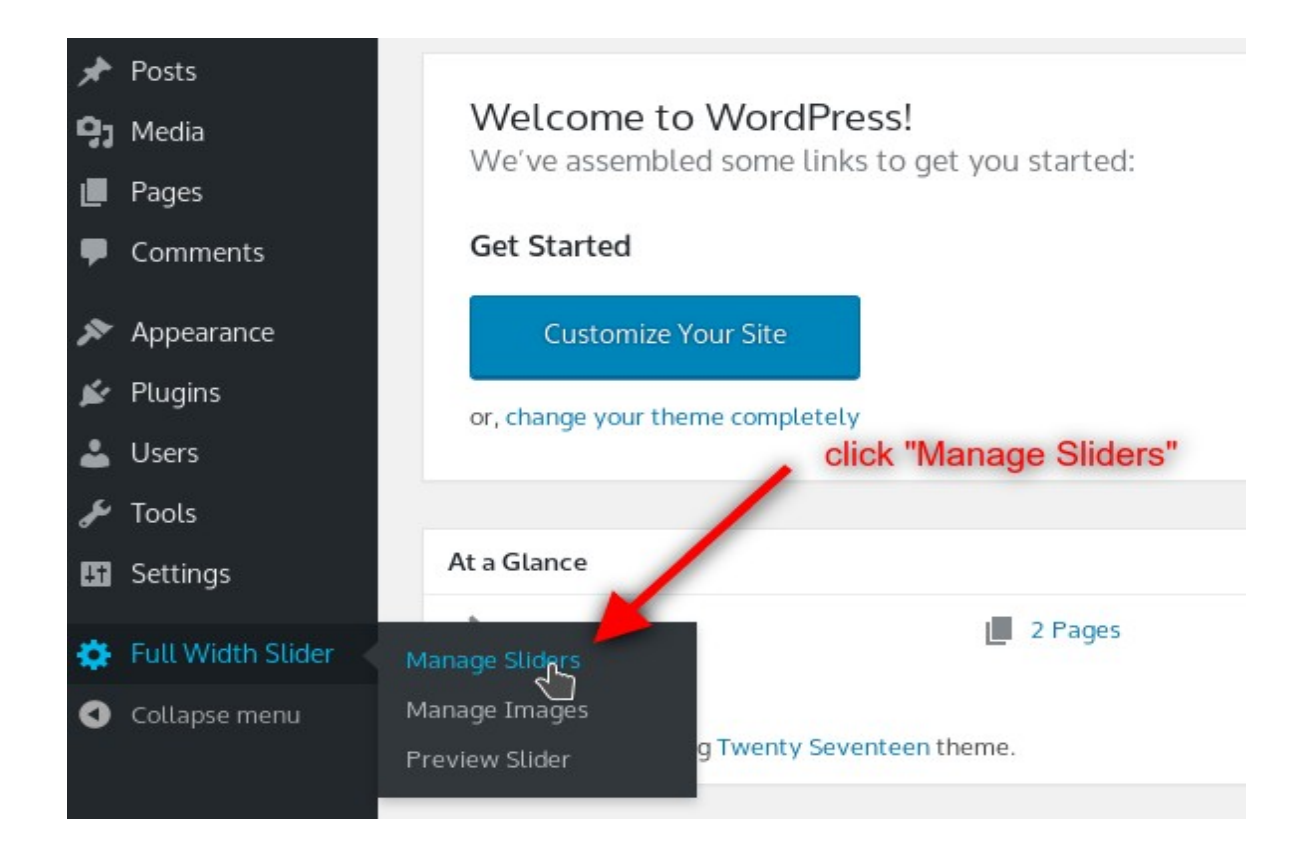

2. Copy Shortcode of slider you would like to print into post or page

| Mar  | nage Slid | ers Add | New                 | С                                          | opy Shortcode   |                 |      |        |
|------|-----------|---------|---------------------|--------------------------------------------|-----------------|-----------------|------|--------|
| Sear | ch :      | Apply   | Search Reset Sea    | rch                                        |                 |                 |      |        |
|      | Id 🔺      | Name    | Created On          | Shortcode                                  | Manage Images   | Mass Image Add  | Edit | Delete |
|      | 4         | wee     | 2017-12-02 04:26:00 | [fwrsw_print_responsive_full_width_slider_ | V Manage Images | Mass Images Add | Edit | Delete |

3. Go to page or post you would like to have slider. Open page or post into edit mode and paste shortcode.

| Add New Page                                                                                                    |        |                                                                                                    |         |
|----------------------------------------------------------------------------------------------------|--------|----------------------------------------------------------------------------------------------------|---------|
| Test Page                                                                                                    |        | Publish                                                                                                  |         |
| Permalink: <a href="http://localhost/demo/wordpress49/test-page/">http://localhost/demo/wordpress49/test-page/</a> Edit   Image: Add Media Visua   Image: b i link b-quote del ins img ut of li code more close tags Visua   Image: full_width_slider_yp_id="4"] Image: full_width_slider_yp_id="4"] | t Text | Save Draft<br>Status: Draft Edit<br>Visibility: Public Edit<br>Publish immediately Edit<br>Move to Trash | Preview |
|                                                                                                    |        | Page Attributes                                                                                          | *       |
| Paste shortcode and click "Publish"                                                                                                    |        | Parent<br>(no parent)                                                                                    |         |

### How to call slider into PHP theme file?

You can print full width slider by following code where id is your actual slider id.

<?php echo do\_shortcode('[fwrsw\_print\_responsive\_full\_width\_slider\_wp id="4"]'); ?>

#### Support

You can ask for support on It may take 12 hours because of timezone difference.